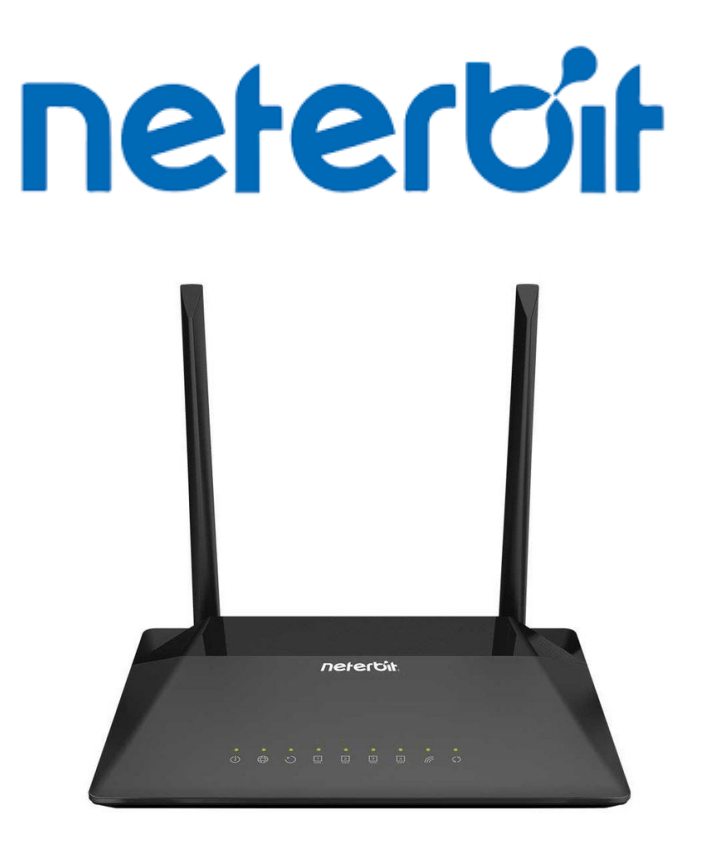

## **Neterbit NSL-224**

آموزش آپگرید مودم

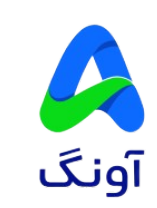

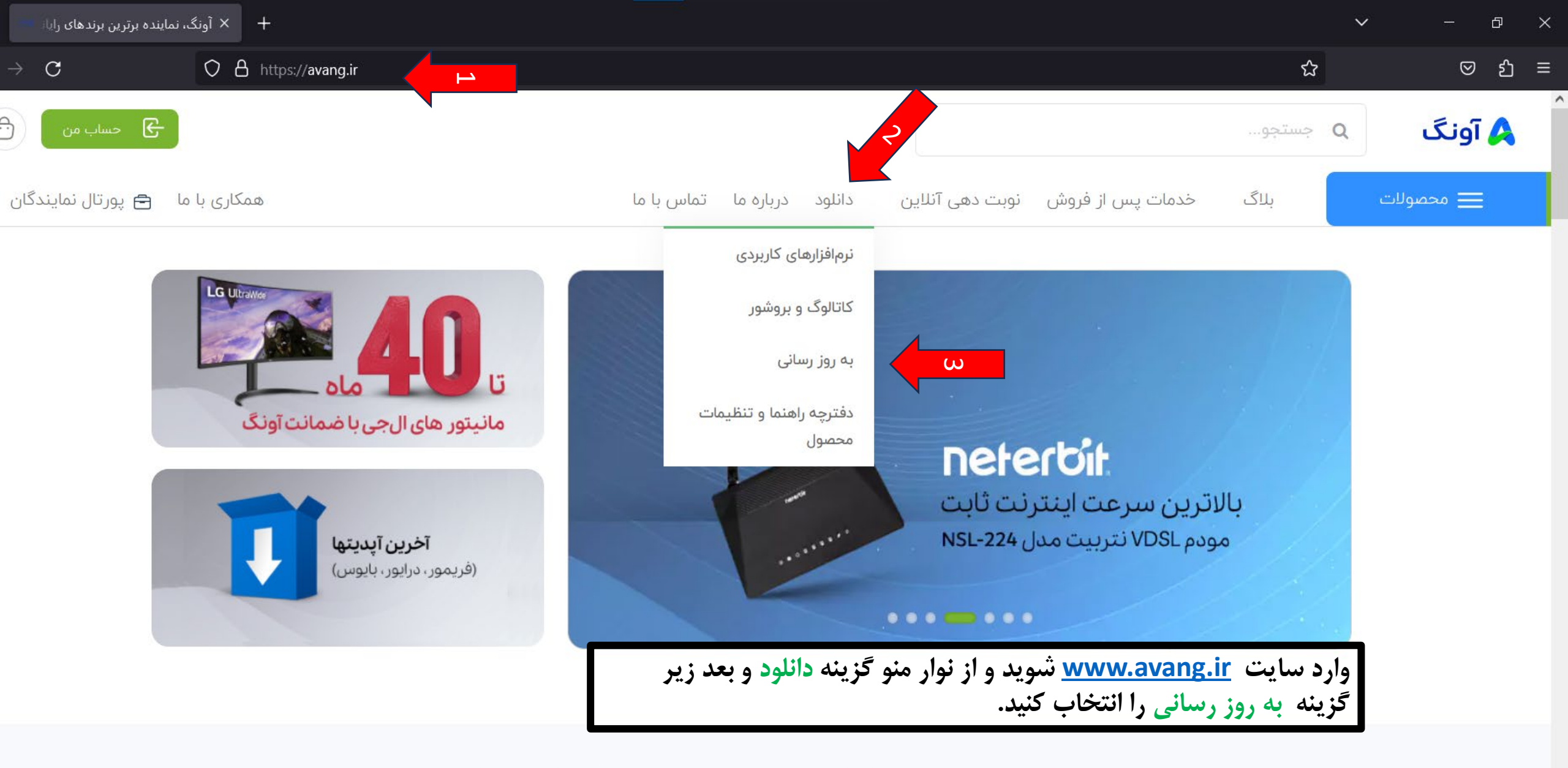

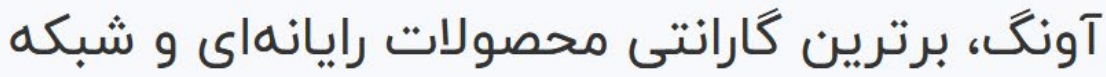

از طریق لینکهای زیر می توانید اطلاعات مفیدی پیش از خرید یا انتخاب محصولات بدست آورید

آونگ

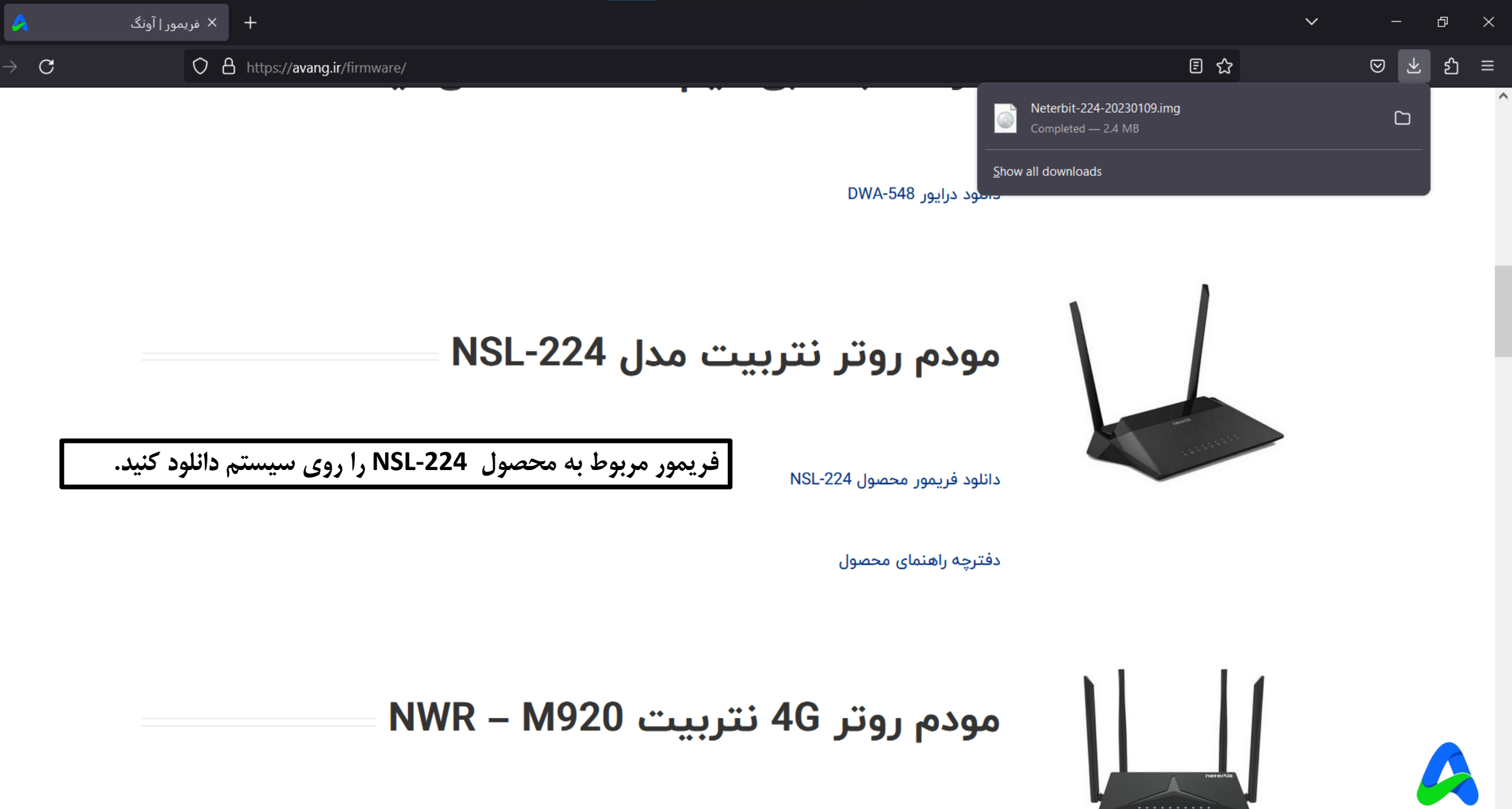

دانلود فريمور محصول NWR – M920

آونگ

~

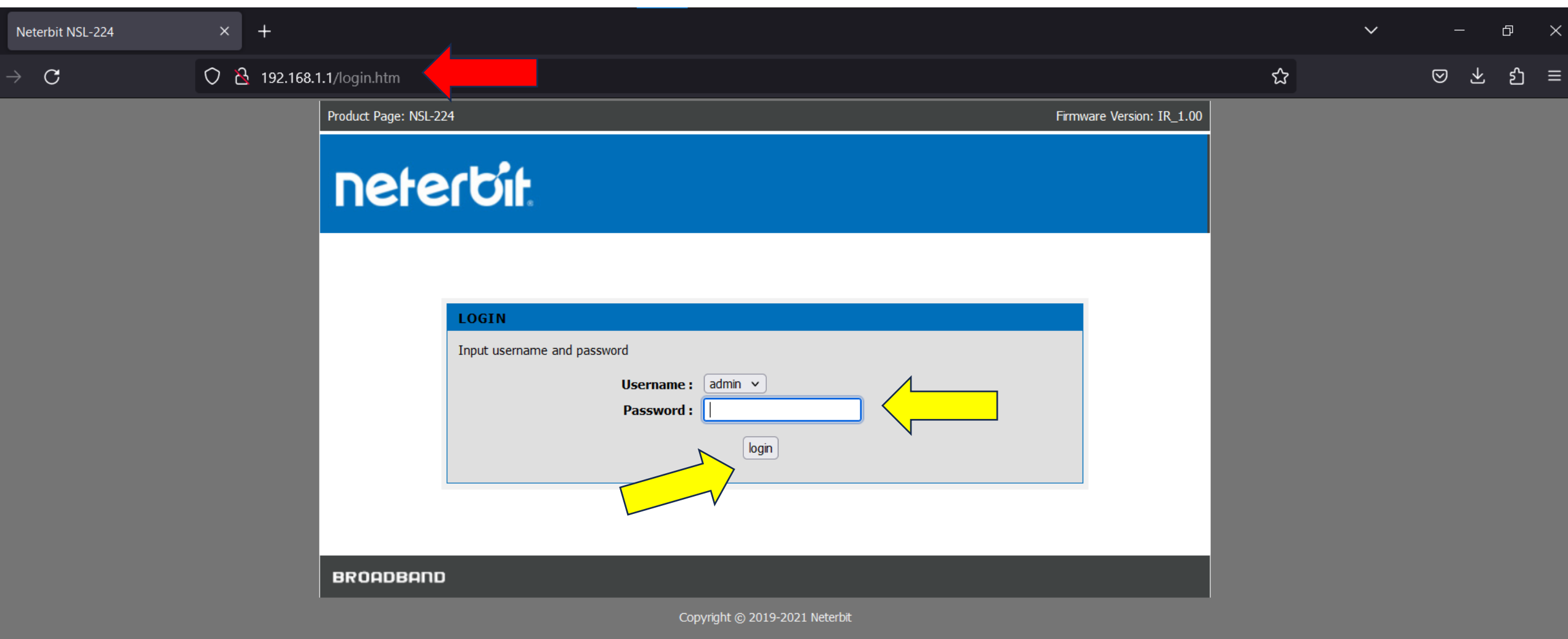

با کابل Lan مودم را به سیستم وصل کنید. یک مرور گر مانند Chorme،Edge،Firefox باز کنید. 🗕 در قسمت نوارد آدرس آی پی 192.168.1.1 را وارد کنید. 🔵 در قسمت پسورد admin را وارد کنید و سپس Login کنید.

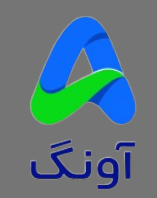

 $\mathbf{C}$ 

Product Page: NSL-224

NSL-224

System

Password

Diagnostics

System Log

BROADBAND

Firmware Update

 $\mathbf{F}$ 

ഹ ≡

 $\odot$ 

చ

 $\sim$ 

Firmware Version: IR\_1.00 Logout neterbit SETUP **ADVANCED** MAINTENANCE STATUS HELP Helpful Hints... **UPGRADE FIRMWARE** Please Note: This page Step 1: Obtain an updated firmware image file from your ISP. displays your device firmware version and information that will be Step 2: Enter the path to the image file location in the box below or click the "Browse" button to locate helpfulfor technicians the image file. should you require any technical support Step 3: Click the "Update Firmware" button once to upload the new image file. If your router is working without issue, there NOTE: The update process takes about 2 minutes to complete, and your DSL Router will reboot. should be no need to update your firmware. Please DO NOT power off your router before the update is complete. This information is just for your reference as it is often unnecessary to SELECT FILE upload new firmware to vour router. ည Current Firmware Version: IR\_1.00 More... Current Firmware Date: Mar 10 2022 1 Firmware File Name: Browse... No file selected. وارد سربرگ MAINTENANCE شوید. Update Firmware Reset از سمت چپ گزینه Firmware Update را انتخاب کنید. روی گزینه Browse کلیک کنید و فرمویر دانلود شده را از روی سیستم خود ان<mark>تخاب کنید.</mark> گزینه update Firmware را انتخاب کنید.

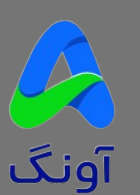

Copyright © 2019-2021 Neterbit

| Neterbit NSL-224 × +                                                                                           |                                  |                                                |                                                                                      |                                        |                                                                                                    |                                                            |                                                                                                    |   |  |  |  |  |
|----------------------------------------------------------------------------------------------------|----------------------------------|------------------------------------------------|--------------------------------------------------------------------------------------|----------------------------------------|----------------------------------------------------------------------------------------------------|------------------------------------------------------------|----------------------------------------------------------------------------------------------------|---|--|--|--|--|
| ڬ File Upload                                                                                                  |                                  |                                                |                                                                                      |                                        | ☆                                                                                                    |                                                            |                                                                                                    |   |  |  |  |  |
| ← → ▾ ↑ 📙 « firmw                                                                                              | vare > Neterbit > 224 > 20230109 | ~ Ū                                            | , P Search 20230109                                                                  |                                        |                                                                                                    |                                                            |                                                                                                    | 1 |  |  |  |  |
| Organize - New folder                                                                                          |                                  | <br>≣≕ ▾ ■ <b>(</b> )                          |                                                                                      |                                        | Firmware Version: IR_1.00 Logout                                                                     |                                                            |                                                                                                    |   |  |  |  |  |
|                                                                                                    | Name                             | Date modified                                  | Туре                                                                                 | Size                                   |                                                                                                    |                                                            |                                                                                                    |   |  |  |  |  |
| <ul> <li>3D Objects</li> <li>Desktop</li> <li>Documents</li> </ul>                                             | o Neterbit-224-20230109          | 1/9/2023 11:03 AM                              | Disc Image File                                                                      | 2,412                                  |                                                                                                    |                                                            |                                                                                                    |   |  |  |  |  |
| Downloads                                                                                                    |                                  |                                                |                                                                                      |                                        | AINTENANCE                                                                                           | STATUS                                                     | HELP                                                                                                    |   |  |  |  |  |
| Music                                                                                                    |                                  |                                                |                                                                                      |                                        |                                                                                                    |                                                            | Helpful Hints                                                                                                    |   |  |  |  |  |
| <ul> <li>Pictures</li> <li>Videos</li> <li>Local Disk (C:)</li> <li>Drive (G:)</li> <li>Drive2 (H:)</li> </ul> | Neterbit-224-20230109            | ~                                              | All Files                                                                            | ×<br>Cancel                            | ur ISP.<br>box below or click the<br>oad the new image fi<br>complete, and your D:<br>e is complete. | "Browse" button to locate<br>le.<br>5L Router will reboot. | Please Note: This page<br>displays your device<br>firmware version and<br>information that will be<br>helpfulfor technicians<br>should you require any<br>technical support<br>If your router is working<br>without issue, there<br>should be no need to<br>update your firmware.<br>This information is just<br>for your reference as it is<br>often unnecessary to<br>upload new firmware to<br>your router. |   |  |  |  |  |
|                                                                                                    | BROADBAN                         | Current F<br>Current<br>Firm<br>Update Firmwar | irmware Version: IR_1<br>at Firmware Date: Mar 1<br>nware File Name: Bro<br>re Reset | .00<br>10 2022 15:38:0<br>wwse No file | 03<br>selected.                                                                                      |                                                            | More                                                                                                    |   |  |  |  |  |
|                                                                                                    |                                  |                                                | Сор                                                                                  | yright © 2019-2                        | 2021 Neterbit                                                                                        |                                                            |                                                                                                    |   |  |  |  |  |

آونگ

⊗ ± දු ≡

| Neterbit NSL-224 | $\times$ +                |   | ~ |     | ð  | $\times$ |
|------------------|---------------------------|---|---|-----|----|----------|
| $\rightarrow$ C  | ○ ≧ 192.168.1.1/index.htm | ជ |   | ⊗ ± | රා | ≡        |

## **Reboot System!**

firmware upgrade! System will reload soon automaticly...

Please Wait 63 s

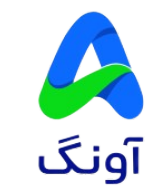